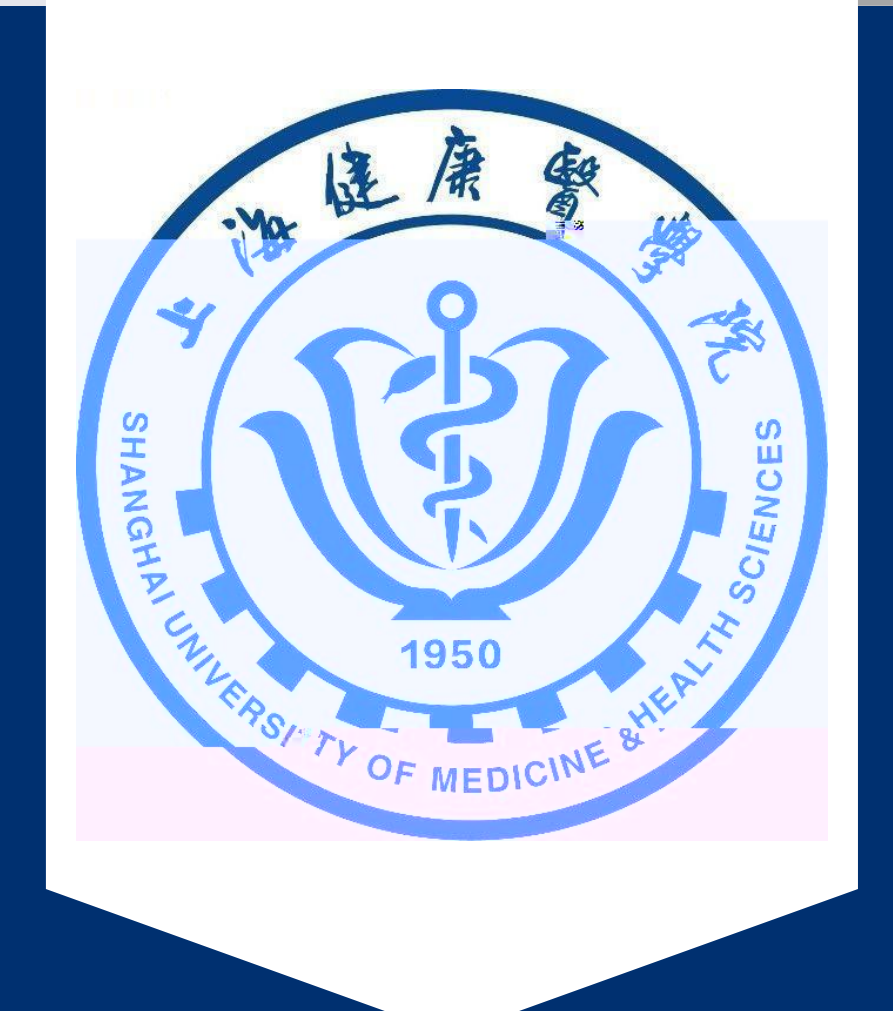

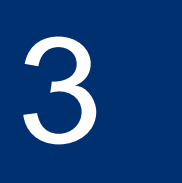

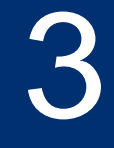

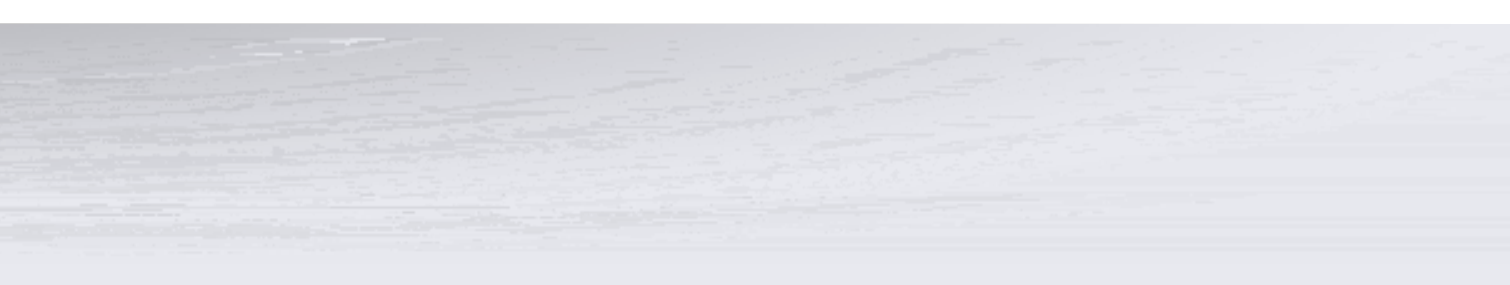

### CONTENTS

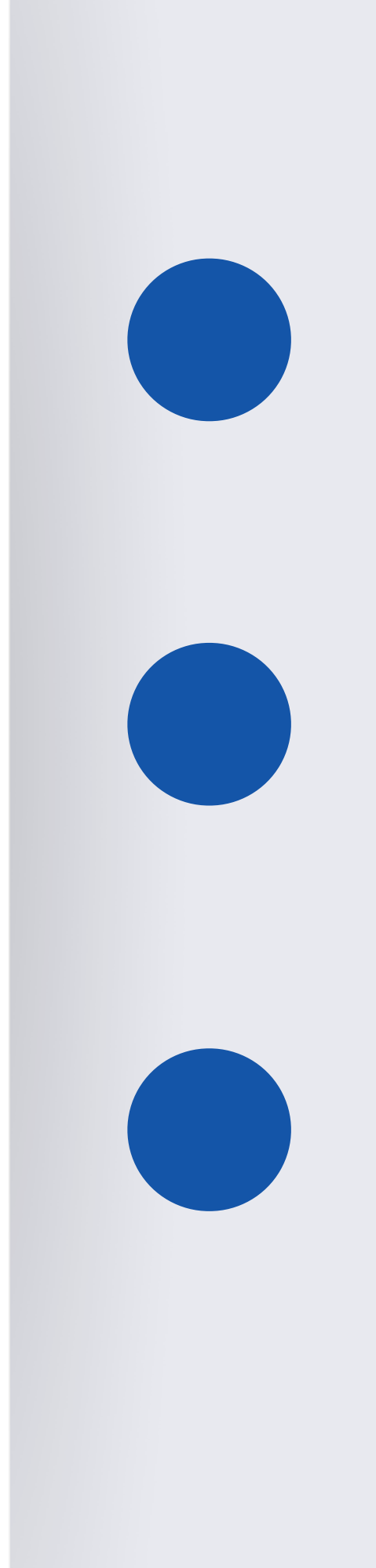

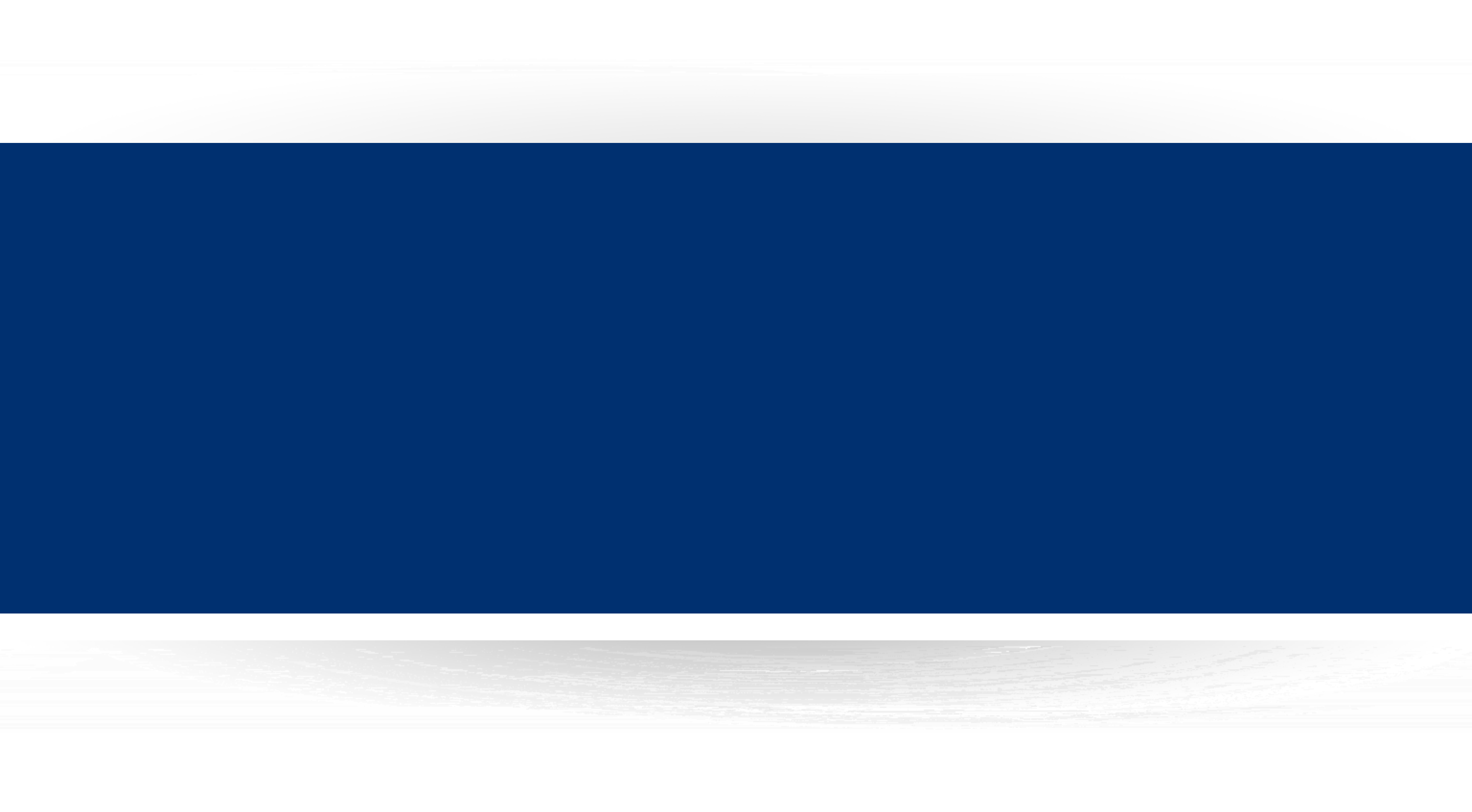

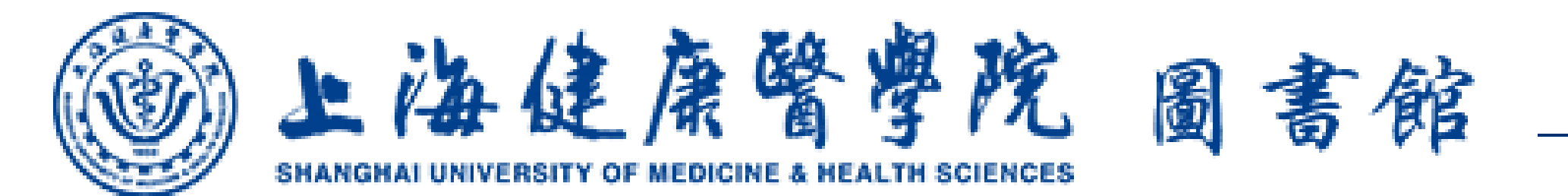

### https://lib.sumhs.edu.cn/

| www.shanghai University of Medicine & Health Sciences |      |       |         | ☆晴上海<br>2023年3月14日星期二 站内搜索                                                                                                    |     |       |               |           |         |                  |
|-------------------------------------------------------|------|-------|---------|----------------------------------------------------------------------------------------------------|-----|-------|---------------|-----------|---------|------------------|
| 首页                                                    | 本馆概况 | 读者指南  | 资源导航    | 校列                                                                                                    | 访问  | 悦读润道淀 | ई动 ।          | 医学名画空间    | 大数据展    | 一<br>改<br>百 5 ft |
|                                                       |      |       |         |                                                                                                    |     |       |               |           |         |                  |
| Q                                                     | 统一检索 | 全部    | 图书      | 期刊                                                                                                    | 报纸  | 学位论下  | <b>、</b> 、 令) | 议论文 ,,,"基 | 家准 マッちも | V                |
|                                                       | 统一检索 |       |         |                                                                                                    |     |       |               |           |         |                  |
|                                                       | 馆藏查询 |       | 、你的搜索内容 | and the second second se |     |       |               |           |         | 搜                |
|                                                       |      | ◎ 全部字 | 段()主题   | ○标题                                                                                                    | ○作者 | 〇作者机构 | ○关键词          | ○摘要       | A       |                  |
|                                                       |      | 大家都在  | :捜:     |                                                                                                    |     |       |               |           |         |                  |

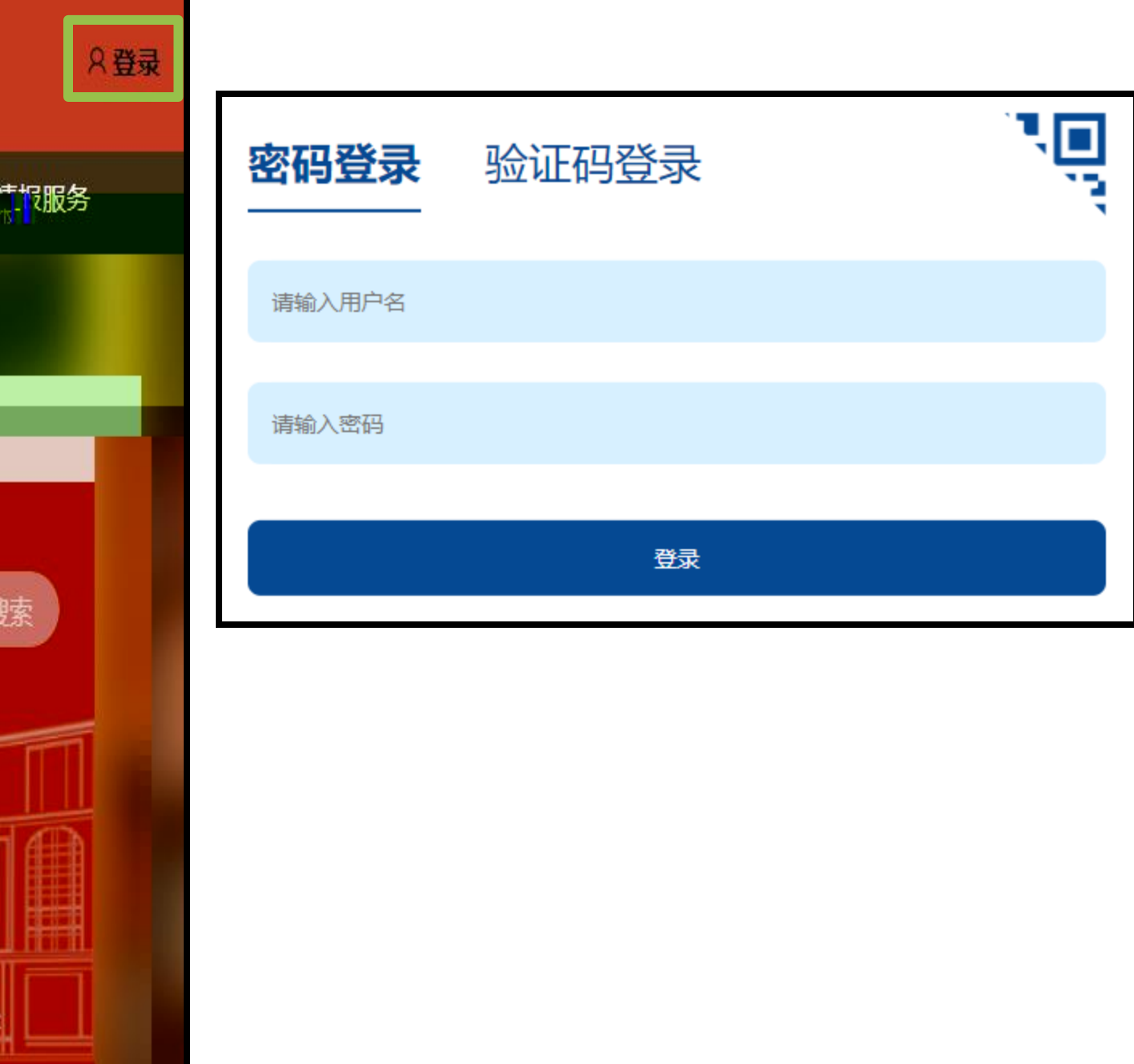

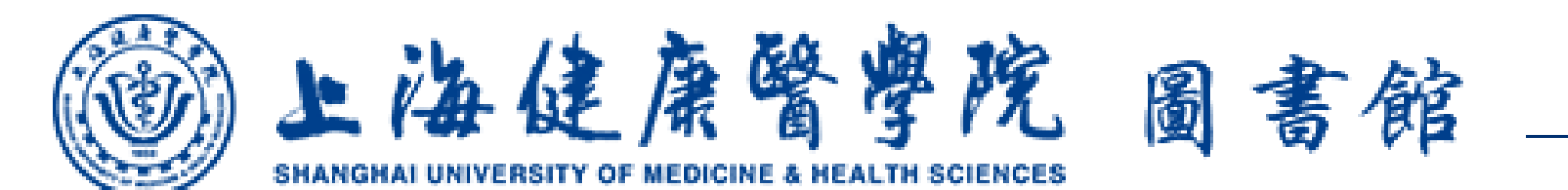

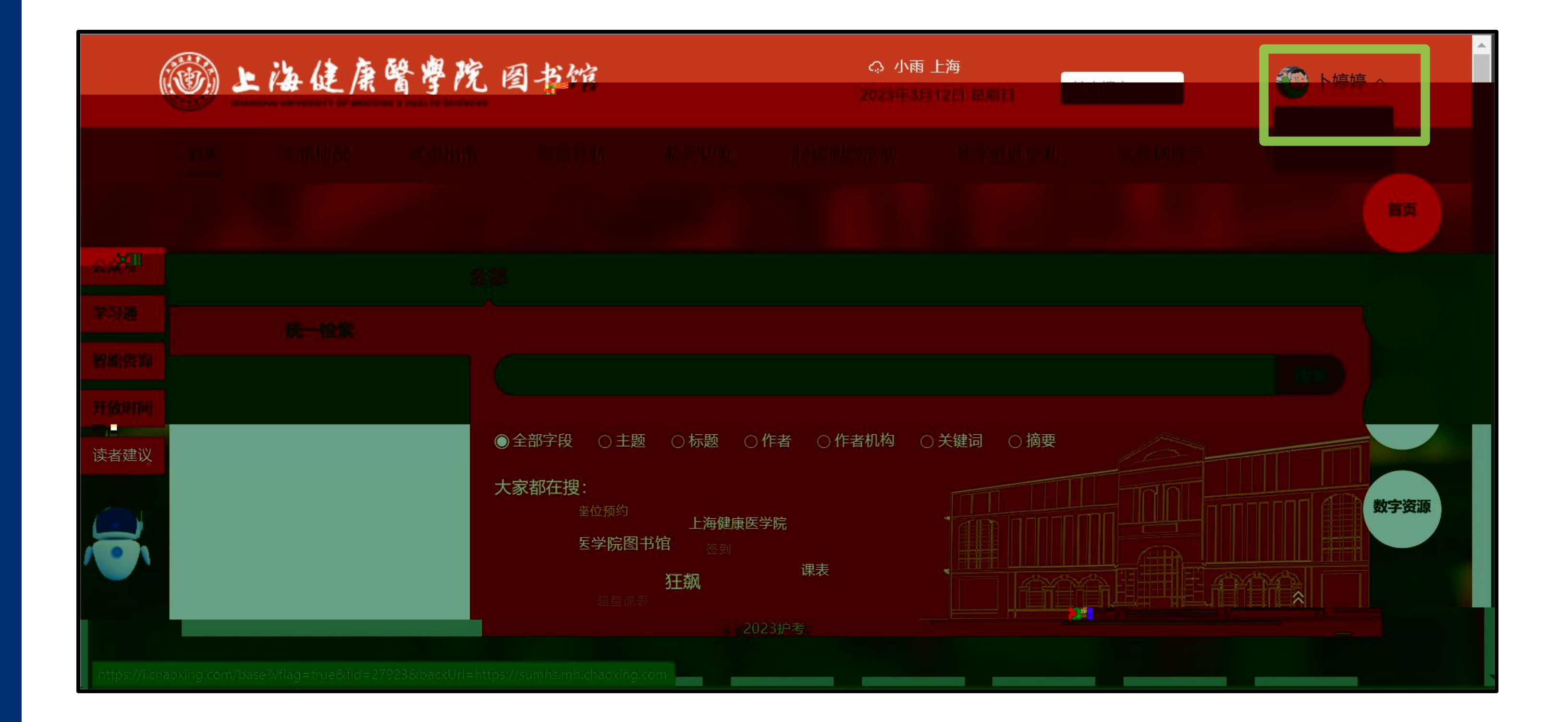

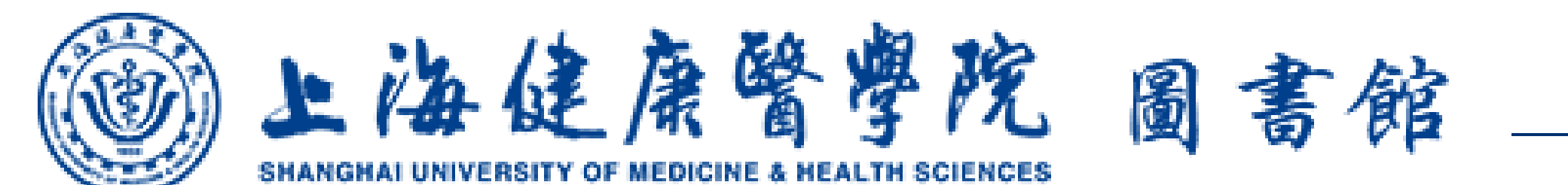

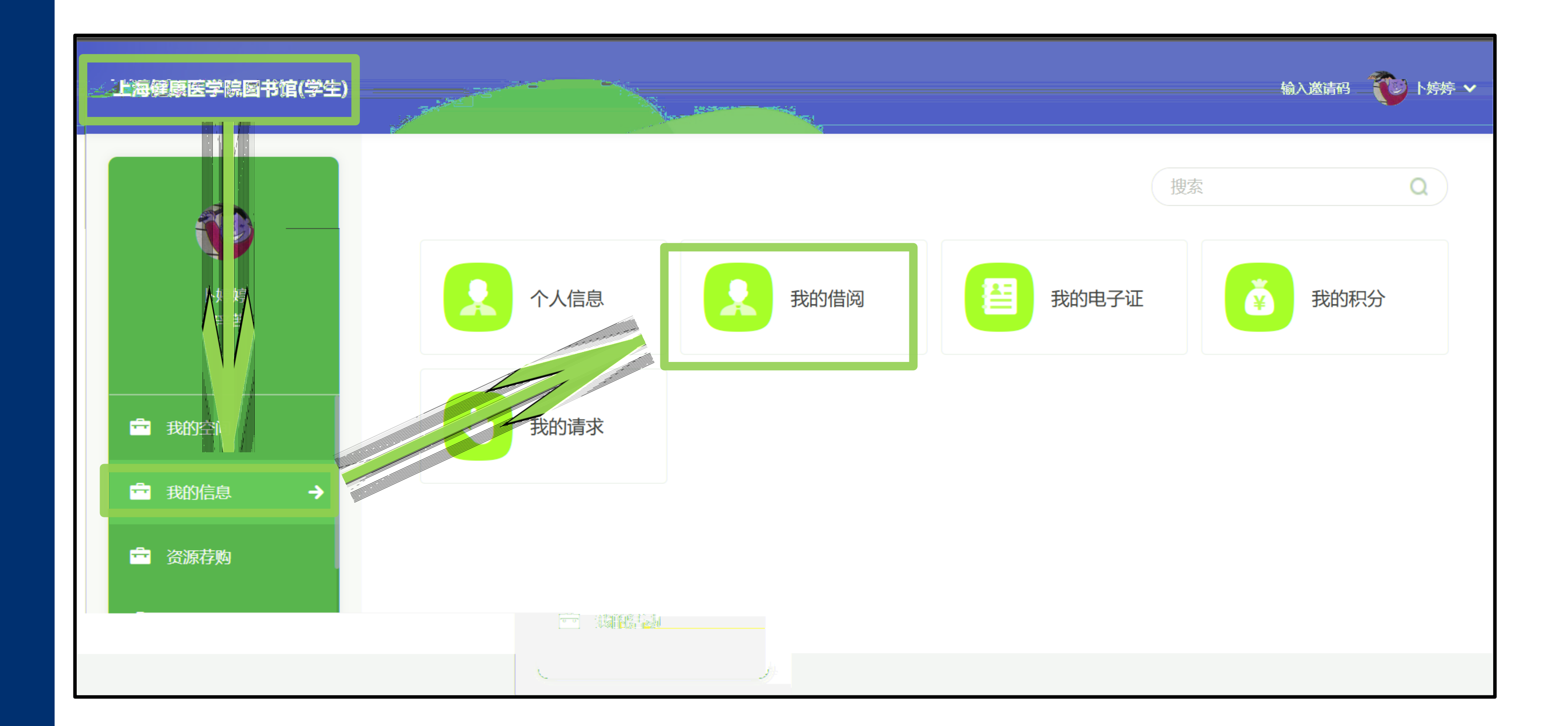

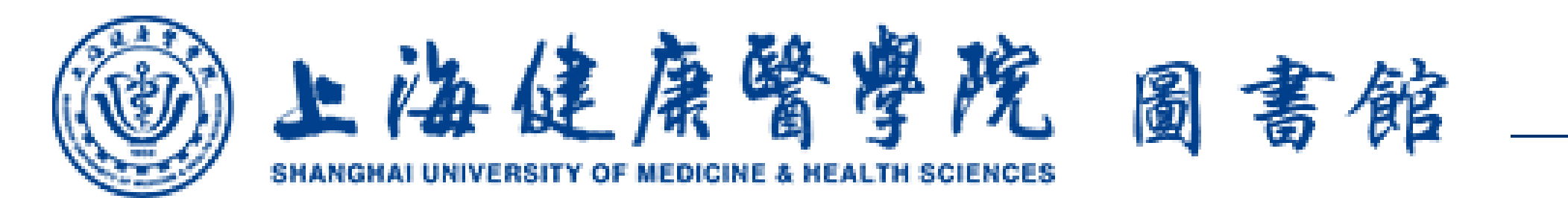

| 当前借阅 | 借阅历史                                                                       |    |
|------|----------------------------------------------------------------------------|----|
|      | 1                                                                          |    |
| 1    |                                                                            |    |
|      | 1. <b>言为心声. 提案集</b><br>胡卫著   -北苑一楼<br>借阅日期: 2023-03-12<br>应还日期: 2023-04-11 |    |
|      | 距离                                                                         | 15 |
|      |                                                                            |    |
|      | <b>88</b><br>导航                                                            |    |

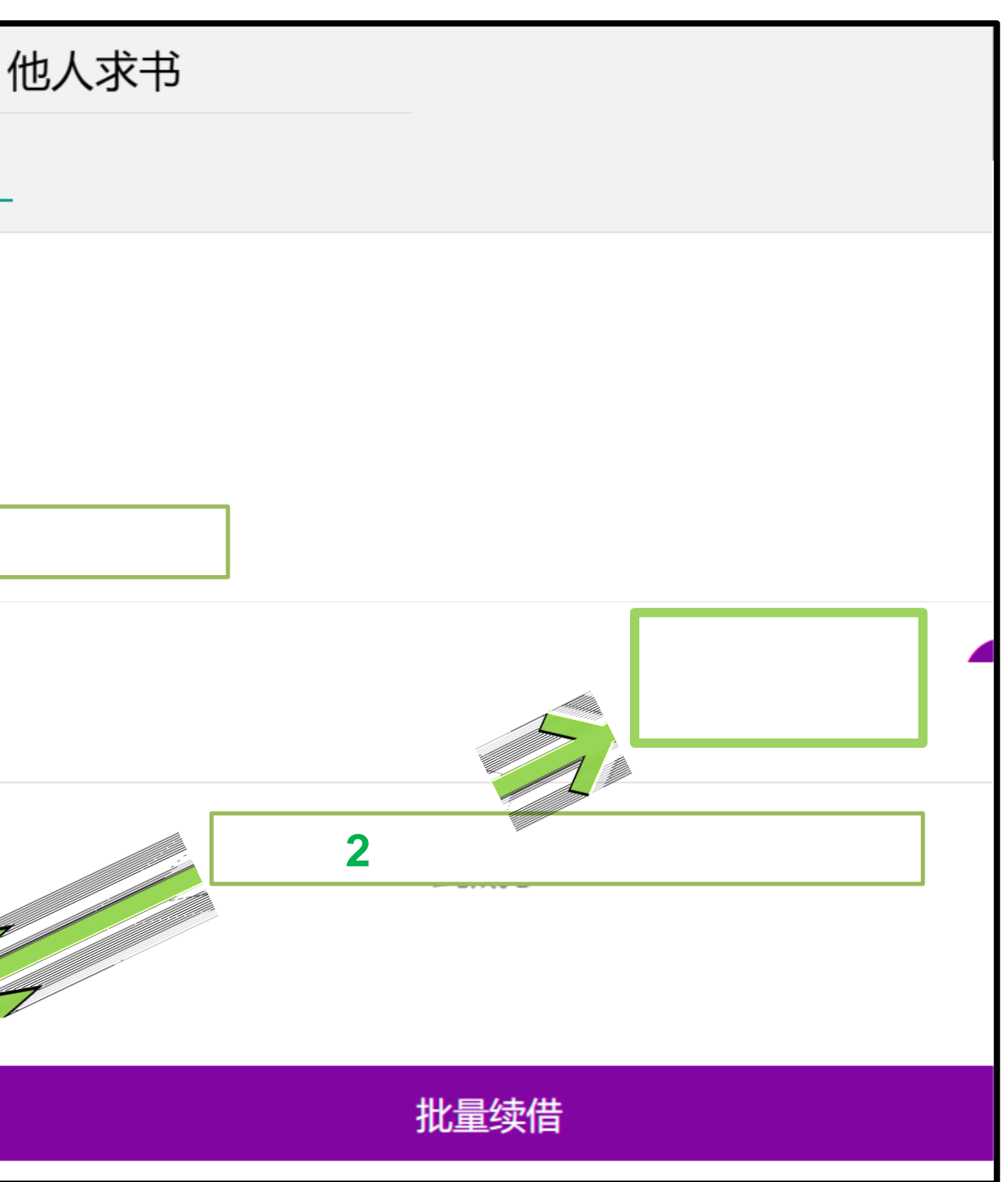

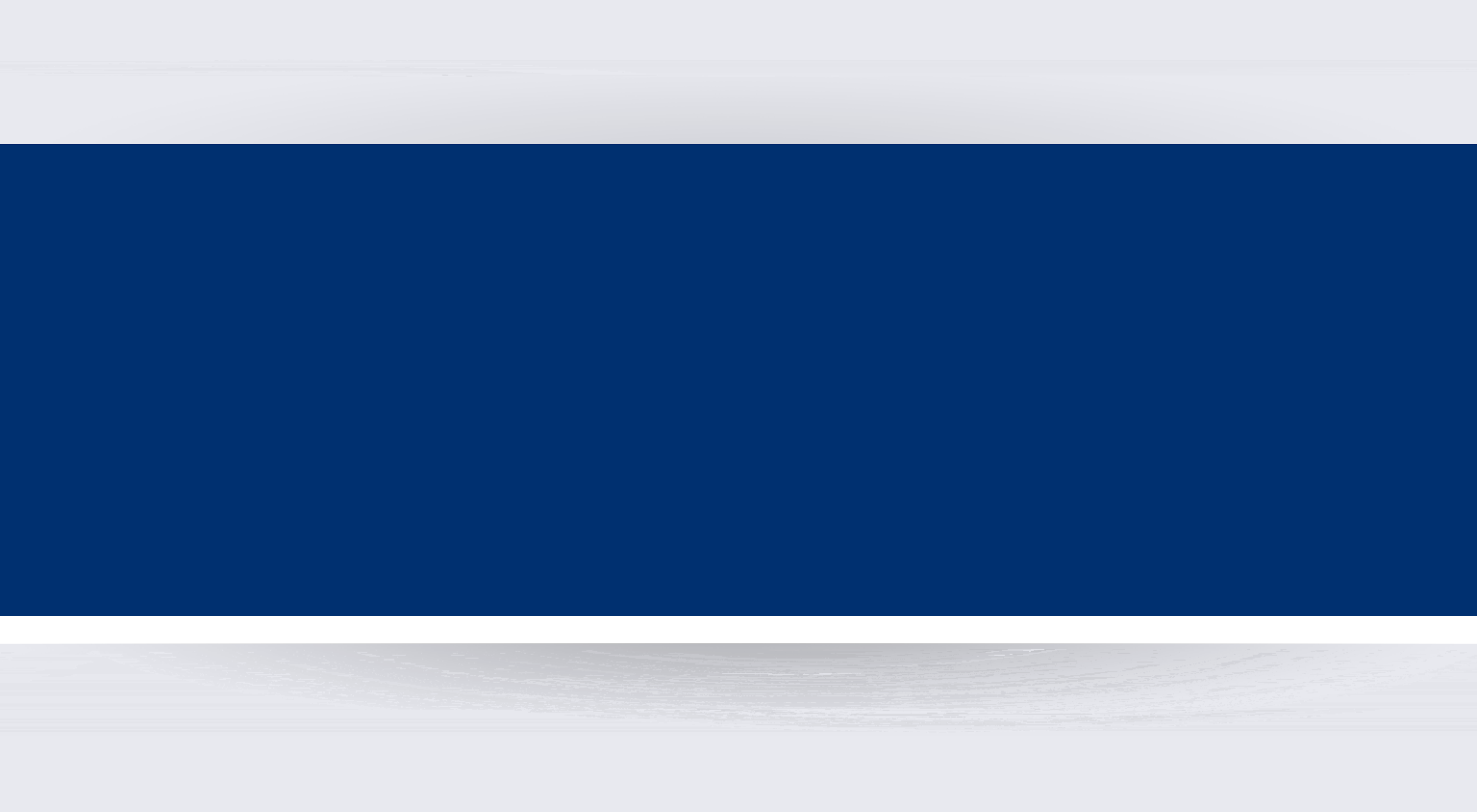

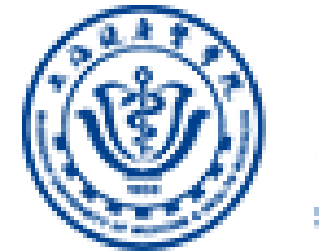

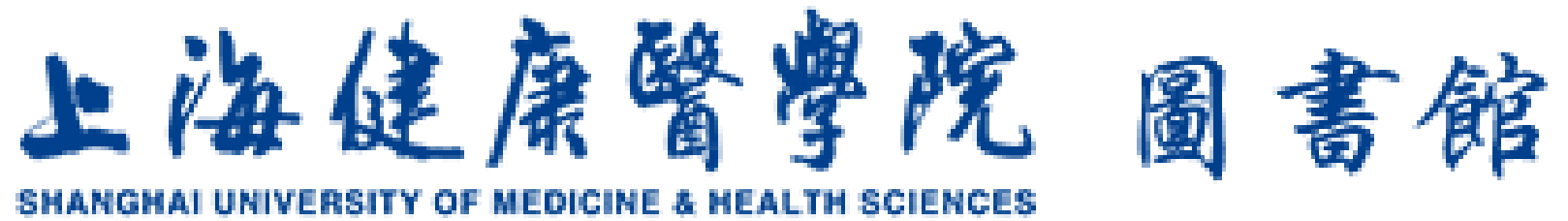

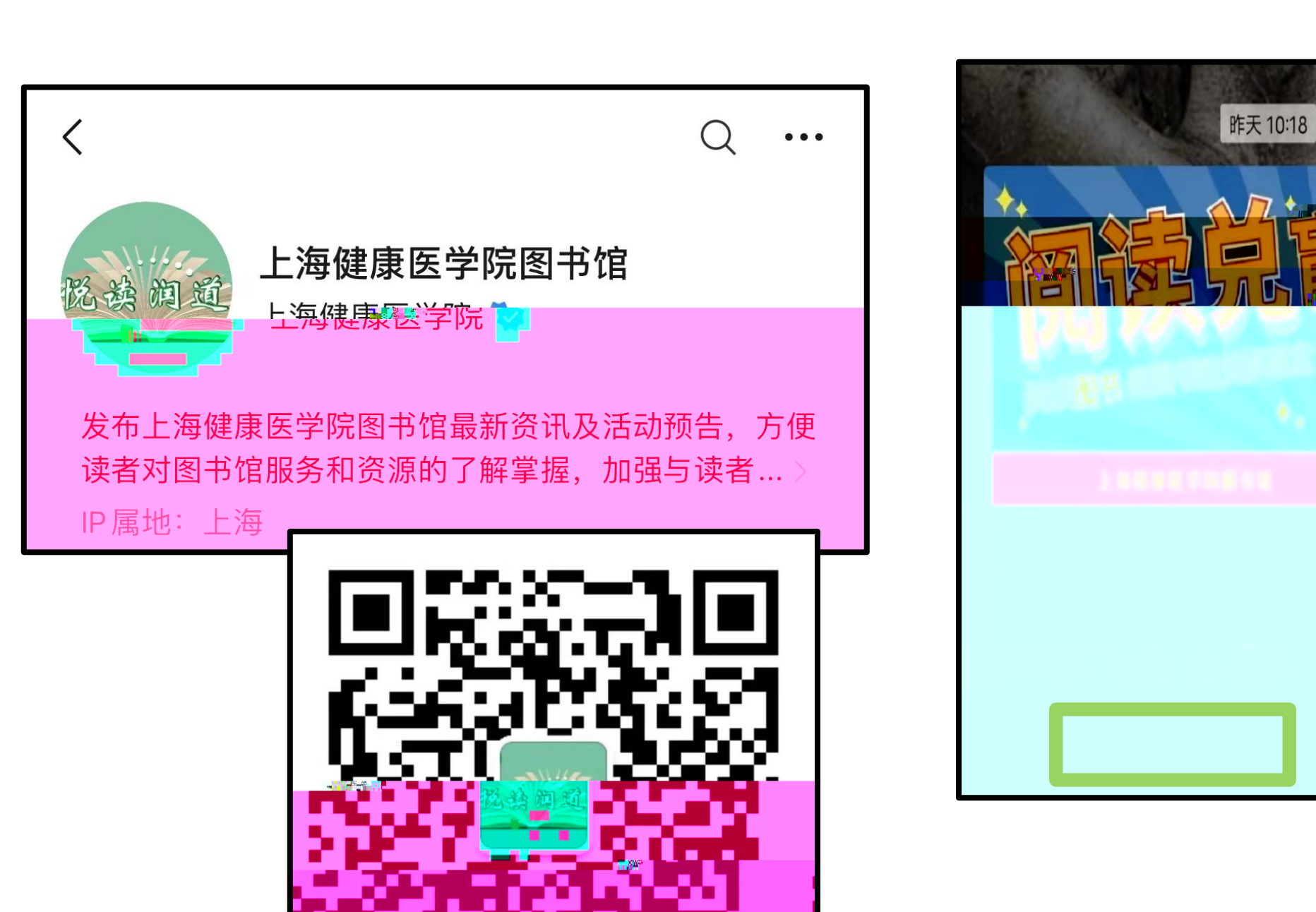

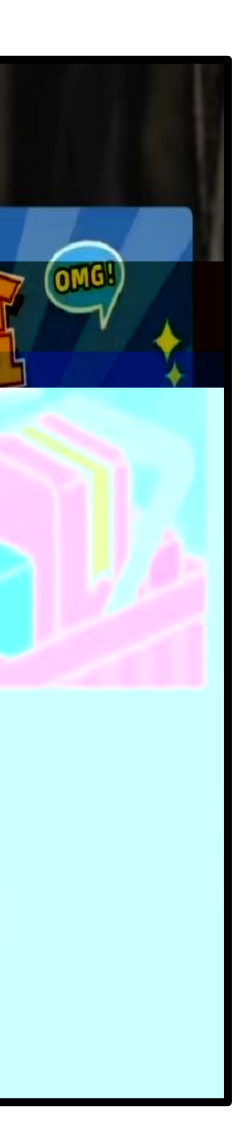

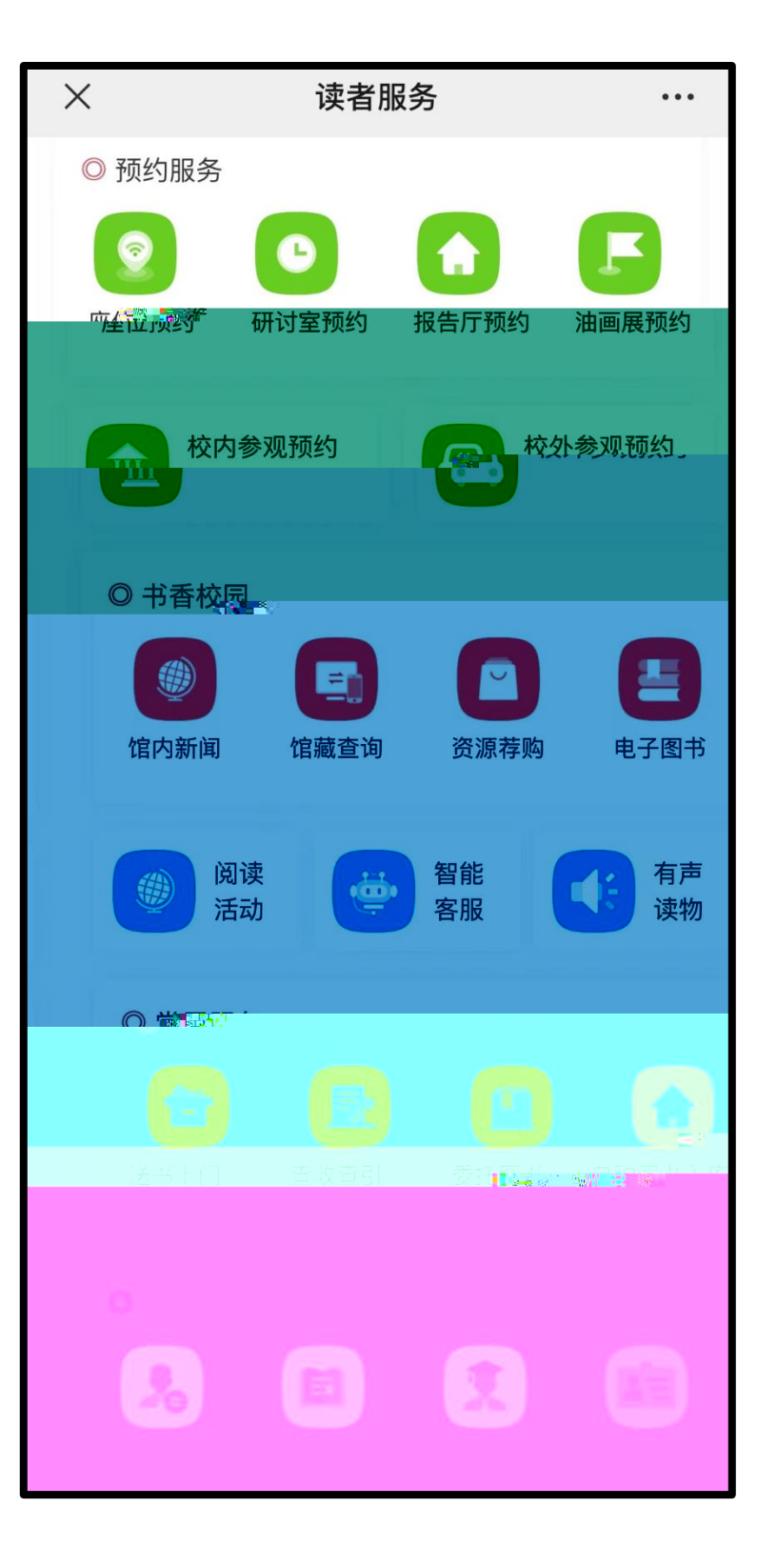

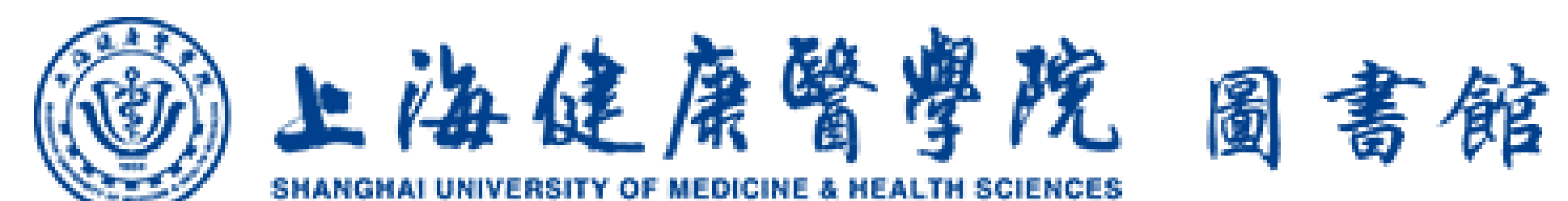

| $\times$                                                                                    | 读者     | 服务       | •••      |
|---------------------------------------------------------------------------------------------|--------|----------|----------|
| ◎ 预约服务                                                                                      |        |          |          |
| 0                                                                                           | C      |          |          |
| 座位预约                                                                                        | 研讨室预约  | 报告厅预约    | 油画展预约    |
|                                                                                             |        |          |          |
| 前校内                                                                                         | 的参观预约  | ~ 校      | 外参观预约    |
|                                                                                             |        |          |          |
| ◎ 书香校园                                                                                      | 3      |          |          |
|                                                                                             |        |          | <b>E</b> |
| 馆内新词。                                                                                       | 馆藏查询   | 资源获得少    | 电子图书     |
|                                                                                             |        |          |          |
| )<br>)<br>)<br>)<br>)<br>)<br>)<br>)<br>)<br>)<br>)<br>)<br>)<br>)<br>)<br>)<br>)<br>)<br>) | 读<br>动 | 智能<br>客服 | 有声 读物    |
|                                                                                             |        |          |          |
| ◎ 常用服                                                                                       | 务      |          |          |
| Ð                                                                                           | IJ     | Ú        |          |
| 送书上门                                                                                        | 查收查引   | 委托图书     | 自购图书入库   |
|                                                                                             |        |          |          |
| ◎ 个人中心                                                                                      |        |          |          |
|                                                                                             |        |          |          |

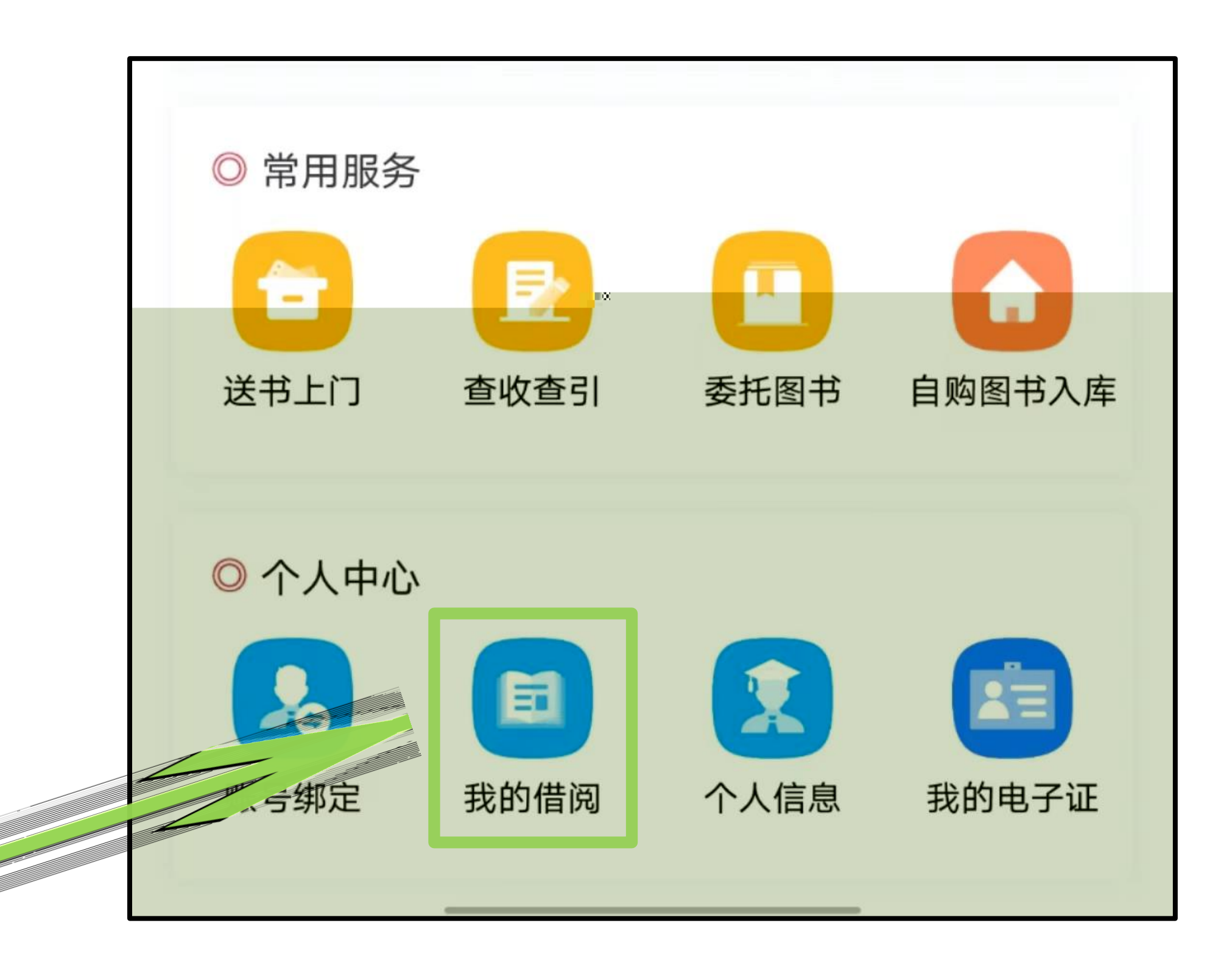

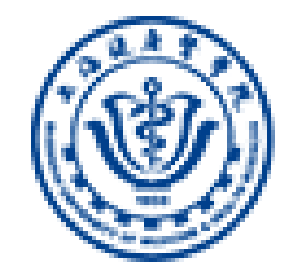

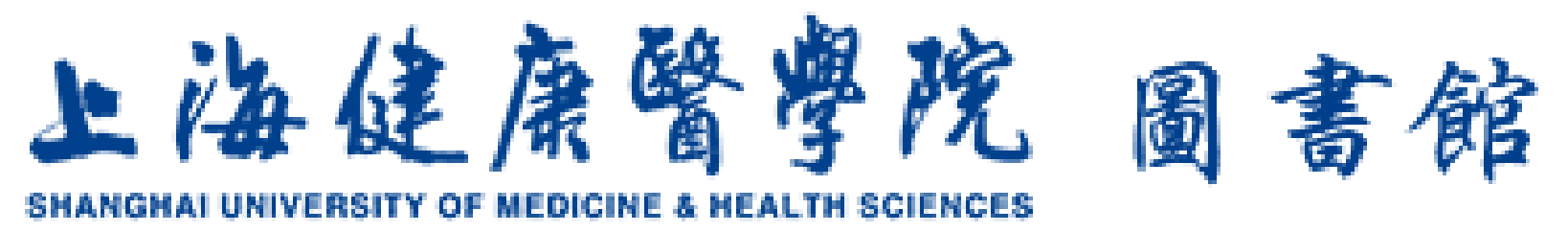

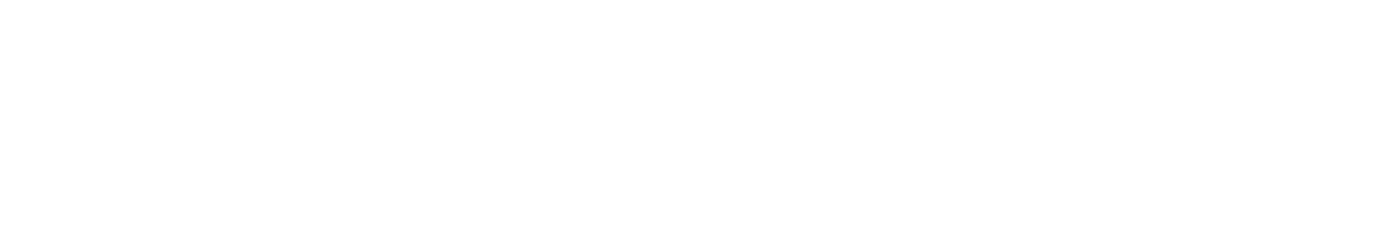

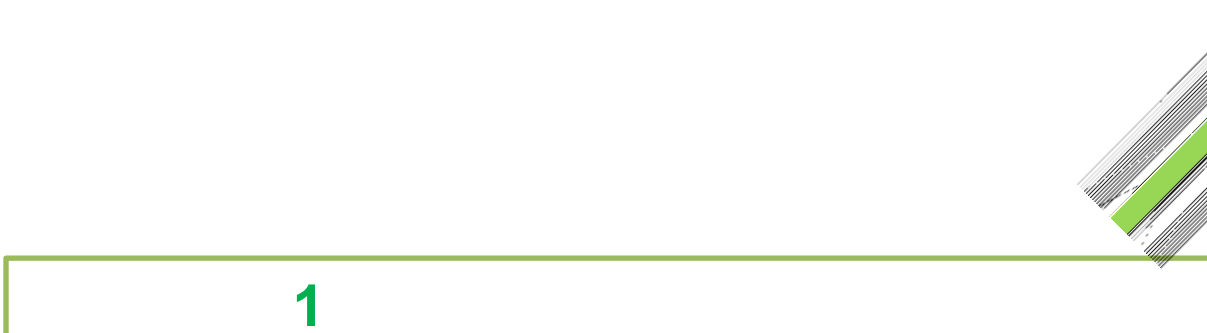

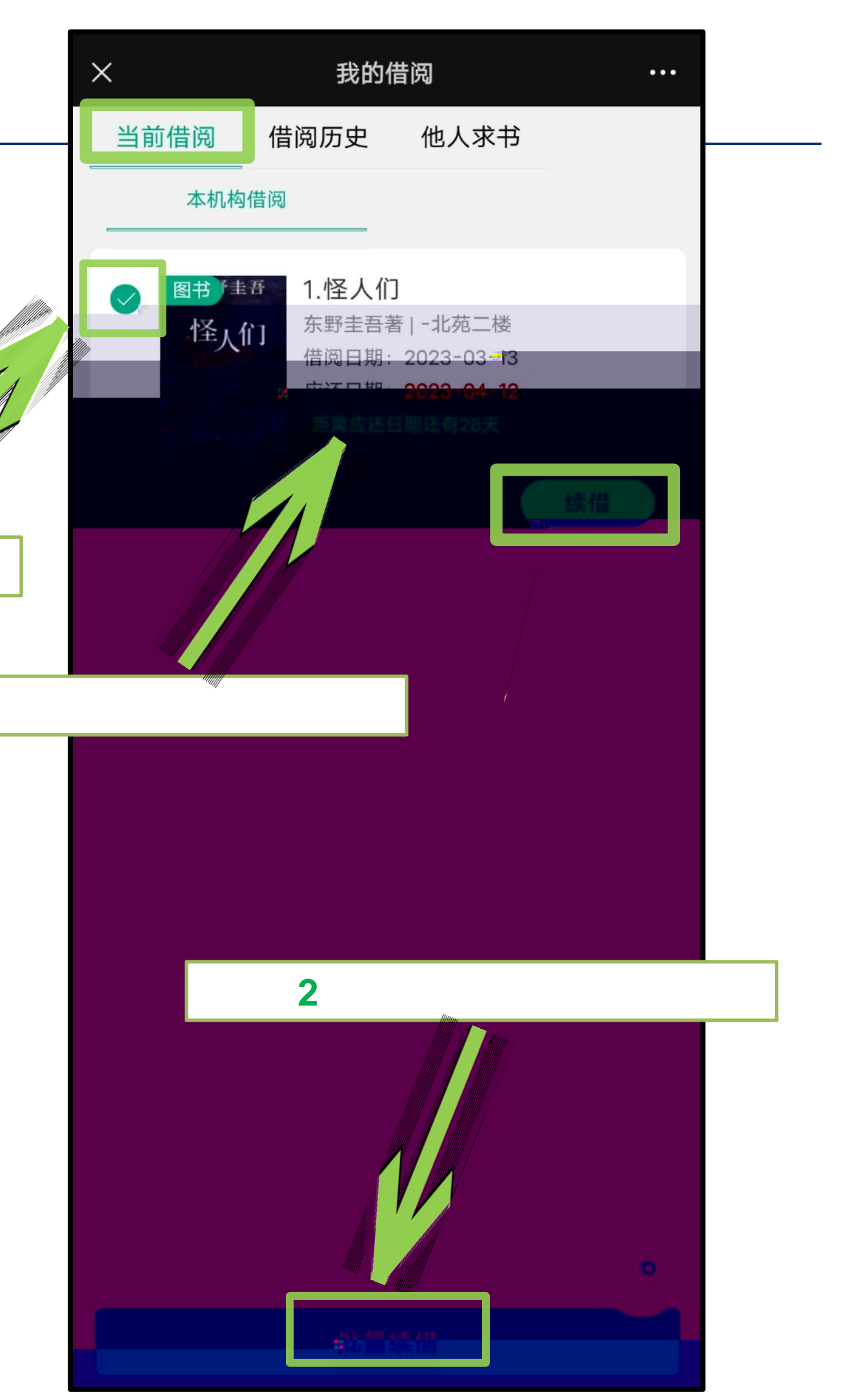

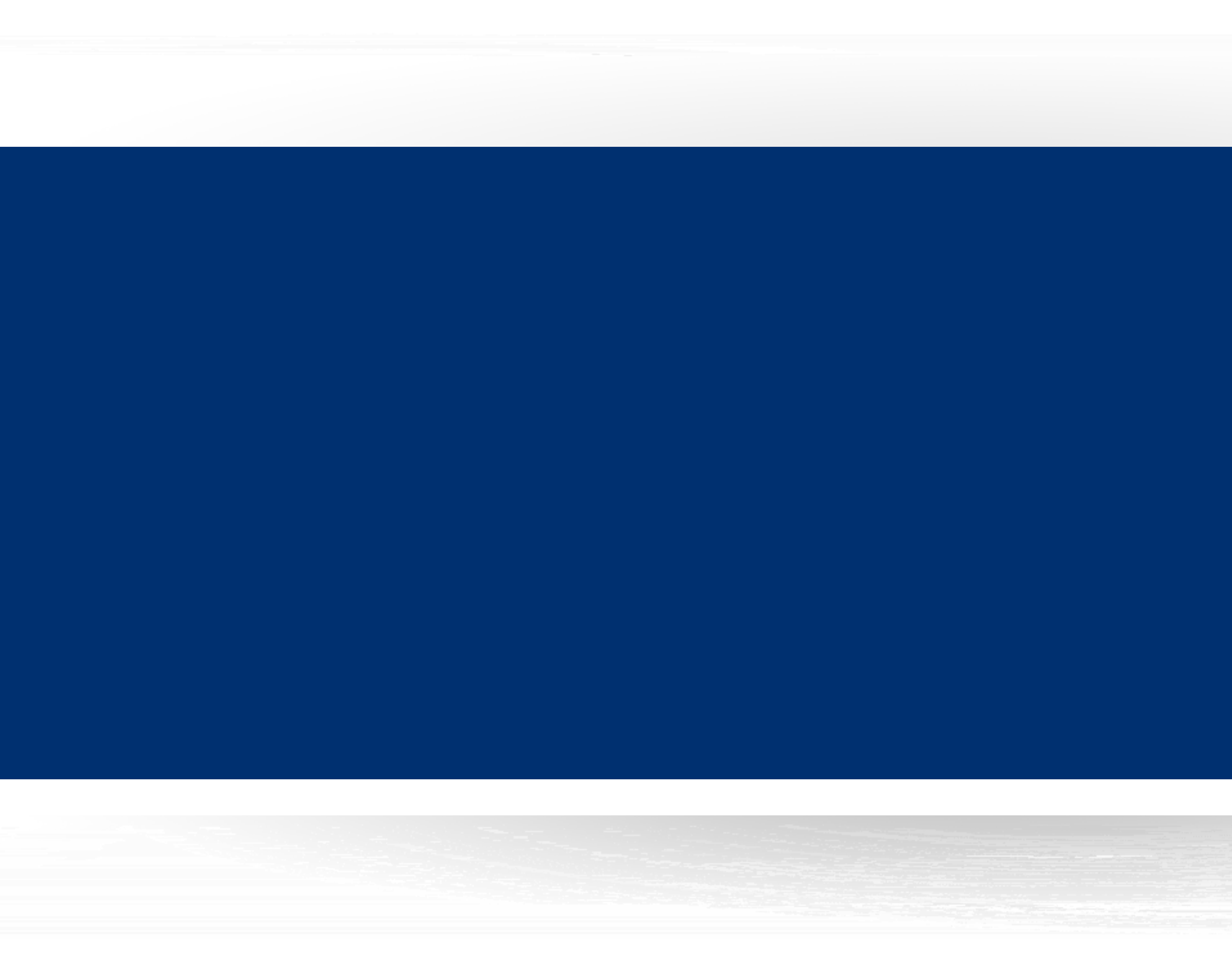

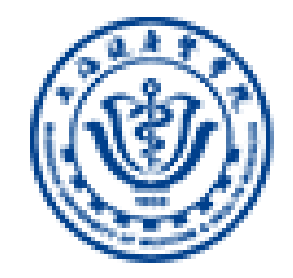

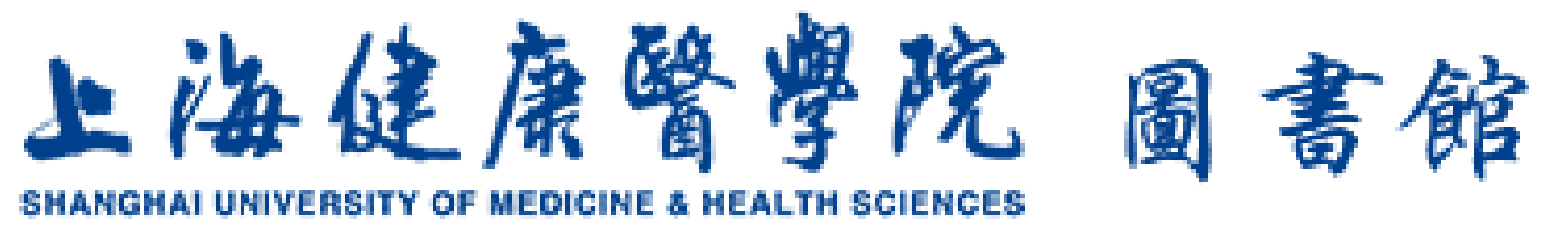

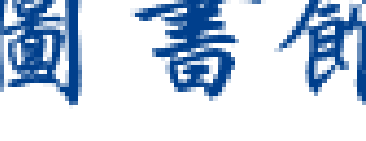

## shjkyxy

|    | 首页 🗸               |                   |         |     |        |   |
|----|--------------------|-------------------|---------|-----|--------|---|
|    | Q 找资               | 料                 |         |     |        |   |
| 常  | 用                  | 发现                | 关注      | 微读书 | 知视频    |   |
|    | 我的作                | 业(置顶)             |         |     | >      |   |
| 00 | 考试(1               | 置顶                |         |     | >      |   |
|    | 我的课题               | 程(置顶)             |         |     | >      |   |
| İ  | 学生课                | 表(置顶)             |         |     | >      |   |
|    | 上海健                | 康医学院图             | 图书馆     |     | >      |   |
|    | 上海健                | 康医学院              |         |     | >      |   |
|    | <b>座位预</b><br>上海健康 | <b>约</b><br>医学院图书 | 官       |     | >      |   |
|    |                    | Ţ                 | 更多      |     |        |   |
| 丘使 | 用                  |                   |         |     | 更多〉    | Ē |
| る  | <b>页</b>           | ()<br>消息          | 「<br>笔ì |     | A<br>我 |   |

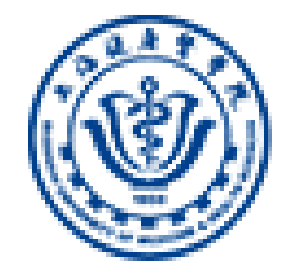

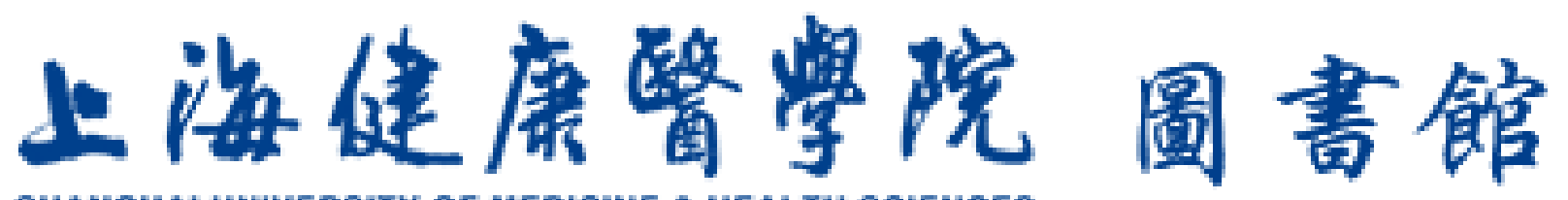

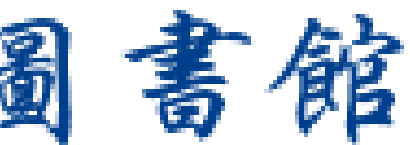

SHANGHAI UNIVERSITY OF MEDICINE & HEALTH SCIENCES

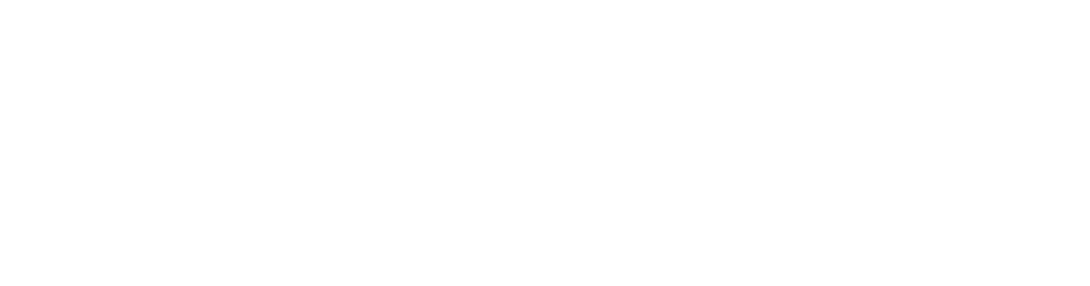

馆藏查询

息

约

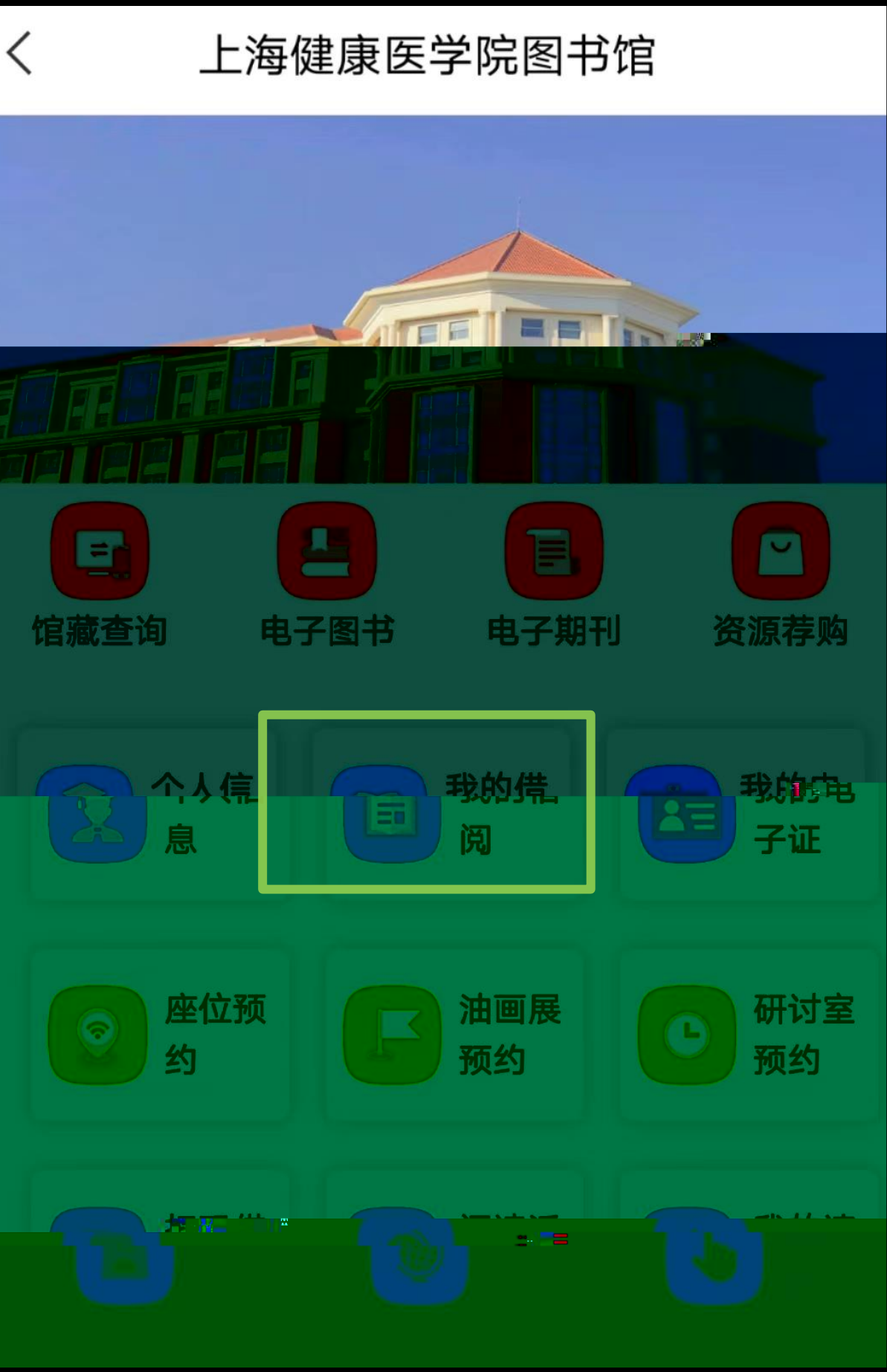

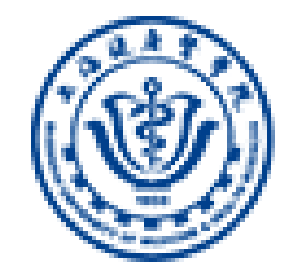

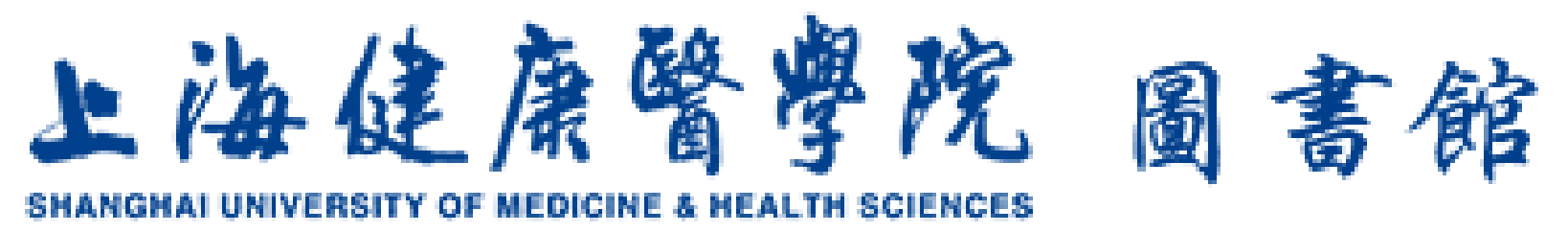

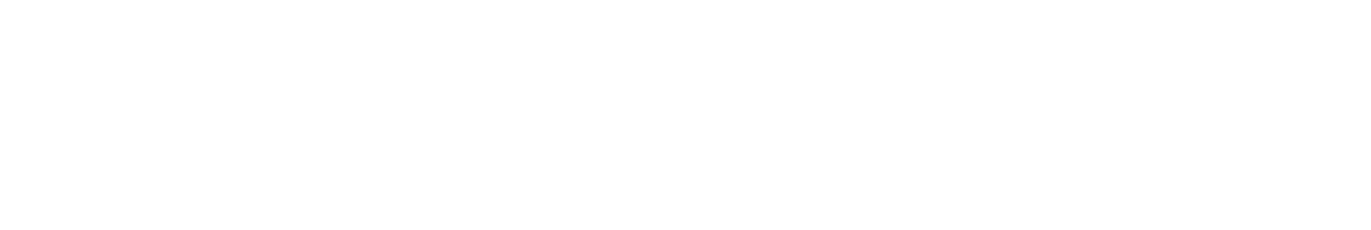

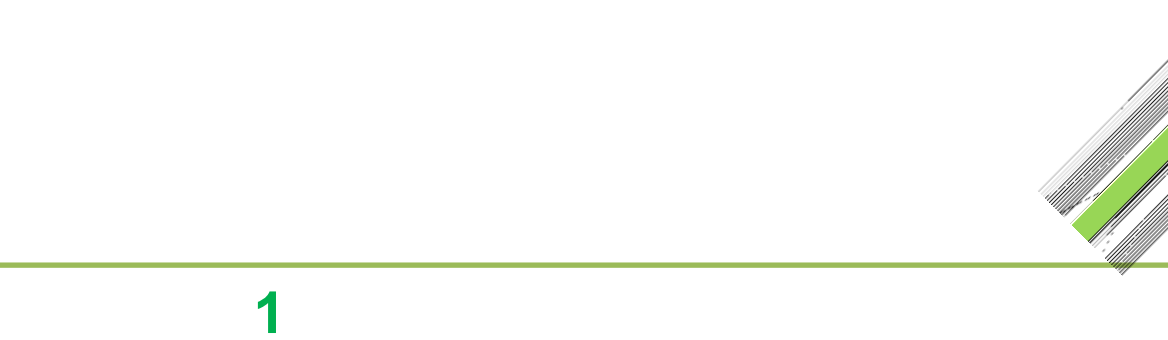

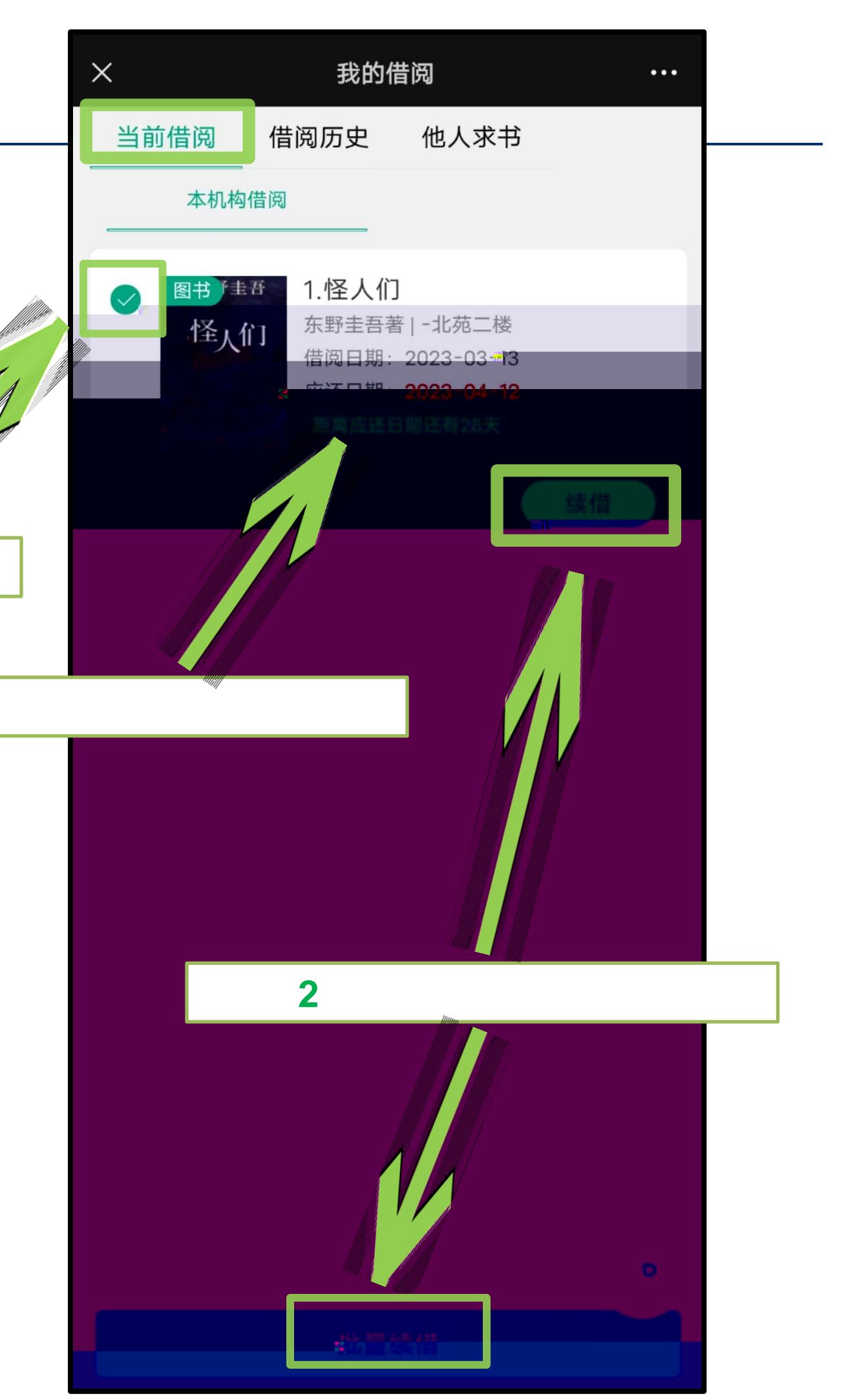

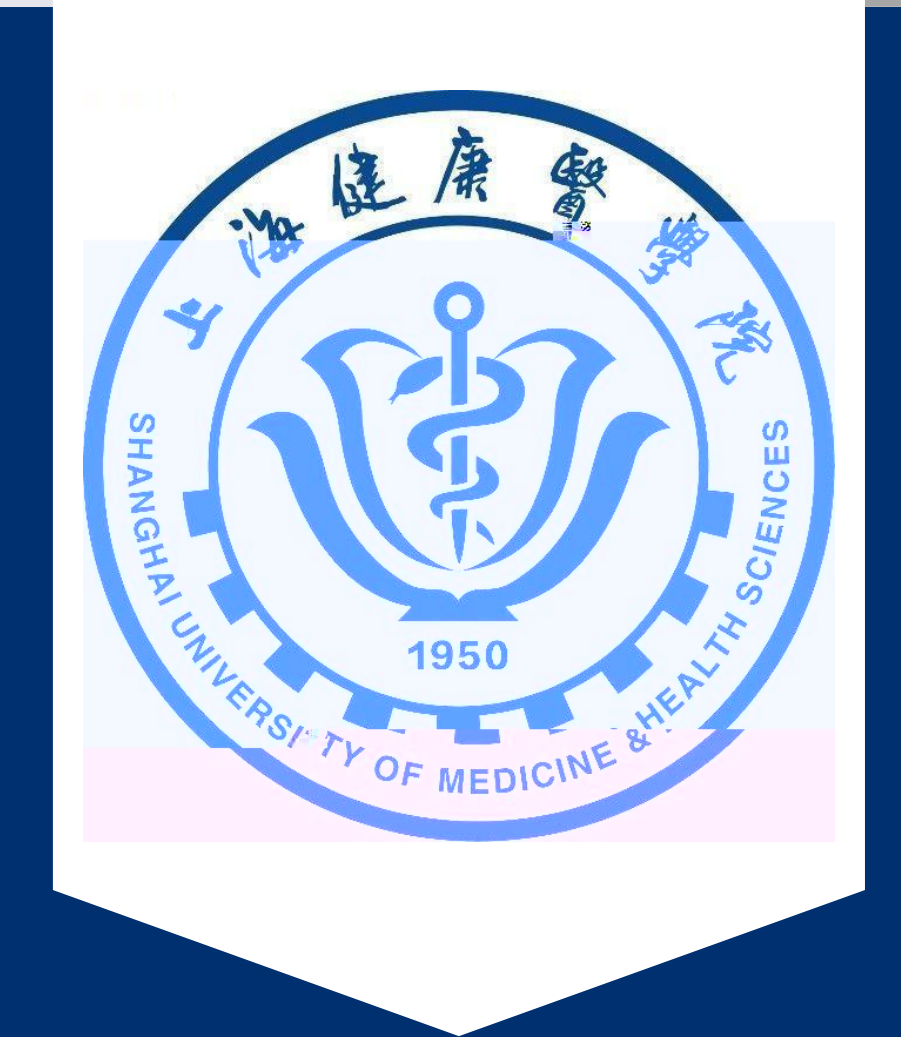

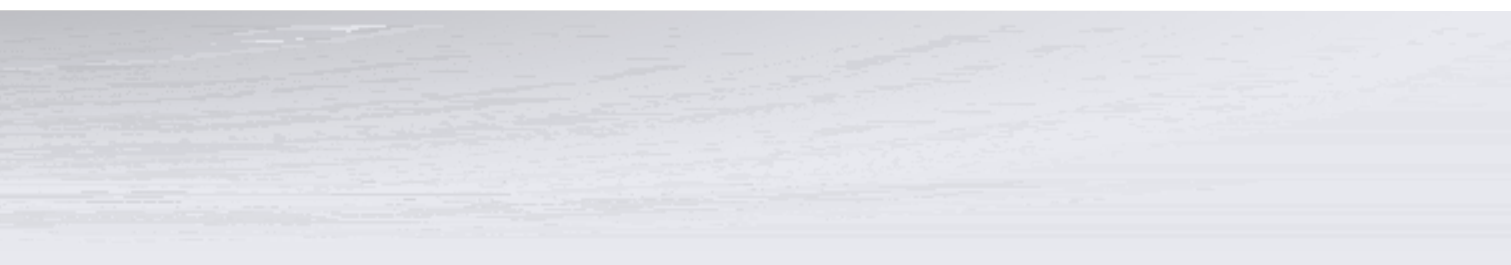